# **Update-Information**

MediFox stationär 7.0.3

# MediFox stationär Version 7.0.3

Alle Neuheiten und Erweiterungen im Überblick

## Pflege- und Betreuungsdokumentation – Seite 2

- Filtereinstellungen im Leistungsnachweis beibehalten
- Betreuungszeiten der Bewohner jetzt auch in der Pflegemappe einsehbar
- Angabe der Menge bei Ausscheidungen ab sofort keine Pflichtangabe mehr
- Neue Druckereinstellungen f
  ür die zur Qualit
  ätspr
  üfung erforderliche Dokumentation

### Personaleinsatzplanung - Seite 4

 Prüfung der minimalen Arbeitszeit bei stundenweise beschäftigten Mitarbeitern

## Abrechnung – Seite 5

- FiBu-Exporte automatisieren
- Zahlungsimporte automatisieren
- Nächste Sendungsnummer für Datenannahmestellen manuell festlegen
- Neuer Filterfunktion für Datenannahmestellen beim DTA

Sämtliche Update-Informationen zu MediFox stationär finden Sie auch jederzeit online zum Nachlesen unter wissen.medifox.de.

### Organisation – Seite 7

- Inaktive Mitarbeiter automatisch aus Serienterminen entfernen
- Ausweichplätze in der Auswertung "Pflegetage" optional auschließen
- Erweiterte Einstellungen f
  ür die Auswertung "Pflegesatzvereinbarung (LQV) statisch"

### Allgemeine Neuerungen – Seite 9

 Neue Auslöser für automatische Benachrichtigungen wählbar

## MediFox Connect – Seite 10

 Anzeige der Wohnbereichs-Rufnummer im MediFox Connect Arztcockpit

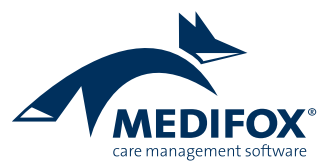

# Pflege- und Betreuungsdokumentation

Neue Einstellungen für die Pflegemappe und Co.

#### Filtereinstellungen im Leistungsnachweis beibehalten

Der Leistungsnachweis verfügt über vielseitige Filterfunktionen, mit denen die umfassenden Leistungen den persönlichen Anforderungen entsprechend selektiert werden können. Damit die eingestellten Filter auch dann bestehen bleiben, wenn Sie zwischenzeitlich andere Programmbereiche oder Doku-Blätter aufrufen, wurde unter *Administration / Dokumentation / Grundeinstellungen* im Register "Einstellungen zum Leistungsnachweis" eine neue Option hinzugefügt. Indem Sie einen Haken bei der Option "Die individuelle Filterung des Leistungsnachweises bis zum Logout des Benutzers beibehalten" 1 setzen, werden die im Leistungsnachweis eingestellten Filter bis zur Abmeldung des angemeldeten Benutzers beibehalten.

Erst danach werden die Filter wieder auf die Standardeinstellung zurückgesetzt. Die Arbeit mit dem Leistungsnachweis wird dadurch insgesamt komfortabler.

#### Betreuungszeiten in der Pflegemappe einsehbar

Im Doku-Blatt "Personalien" der elektronischen Pflegemappe werden jetzt auch die Betreuungszeiten der Bewohner angezeigt, sodass auch Pflegekräfte auf diese Informationen zugreifen können. Dargestellt werden alle hinterlegten Betreuungszeiten der Bewohner, die sich jedoch ausschließlich einsehen und nicht bearbeiten lassen.

## Angabe der Menge bei Ausscheidungen ab sofort keine Pflichtangabe mehr

In den Doku-Blättern "Miktion" sowie "Einfuhr / Ausfuhr" erfasste Ausscheidungen müssen jetzt nicht mehr mit einer Menge angegeben werden. Um den jeweiligen Eintrag speichern zu können, genügt also die Angabe der Art der Ausfuhr 2. Gerade bei selbständigen Toilettengängen, bei denen die Ausfuhrmenge nicht vom Pflegepersonal gemessen wurde, ist dies relevant.

|                                                                                                    | nacinstellungen                                                          | -             |                                                                  |                                            |                                    |                                                               |                                                                                               |                                         |
|----------------------------------------------------------------------------------------------------|--------------------------------------------------------------------------|---------------|------------------------------------------------------------------|--------------------------------------------|------------------------------------|---------------------------------------------------------------|-----------------------------------------------------------------------------------------------|-----------------------------------------|
| Datel Organisation Verwaltung Abrechnung Pflege / Betreuung                                                    | Personaleinsatzpl. Controlling Administration                            | ۵             | 🕸 😂 - 🕜 -                                                        |                                            |                                    |                                                               |                                                                                               |                                         |
| 🖳 🗟 Sichern 🛛 🐼 Abbrechen 🛛 🚲 Organisationsstruktur 🔘 Connect •                                                | 😰 Assessments • 🛛 🙀 Abrechnung • 🏼 🎁 Fin                                 | anzbuchhalt   | ung •                                                            |                                            |                                    |                                                               |                                                                                               |                                         |
| 🔆 📉 🕺 Löschen 🏒 Bearbeiten 🛛 🤱 Benutzerverwaltung + 🔳 Listengestalter                                          | 🛞 Dokumentation + 🛕 Fehlerprotokolle                                     | nnbuchhaltur  | ng •                                                             |                                            |                                    |                                                               |                                                                                               |                                         |
| Neu 🚔 Drucken 💈 Aktualisieren 🔆 Grundeinstellungen 🔹 🌡 Gerätekonfiguratio                                      | on 🌆 Personaleinsatzpl. • 😽 Da                                           | tenaustausch  | -                                                                |                                            |                                    |                                                               |                                                                                               |                                         |
| Start Organisation                                                                                             | Einstellung Kataloge                                                     | Export        |                                                                  |                                            |                                    |                                                               |                                                                                               |                                         |
|                                                                                                    |                                                                          |               |                                                                  |                                            |                                    |                                                               |                                                                                               |                                         |
| Bokumentation Grundeinstellungen                                                                               |                                                                          |               |                                                                  |                                            |                                    |                                                               |                                                                                               |                                         |
| · · · · · · · · · · · · · · · · · · ·                                                                          |                                                                          |               |                                                                  |                                            |                                    |                                                               |                                                                                               |                                         |
| Einstellungen Planung Reiterkonfiguration Care Cockpit                                                         |                                                                          |               |                                                                  |                                            |                                    |                                                               |                                                                                               |                                         |
|                                                                                                    |                                                                          |               |                                                                  |                                            |                                    |                                                               |                                                                                               |                                         |
| einstellungen zu den vicalwerten                                                                               | Einstellungen zur Plussigkeitsberechnung                                 |               |                                                                  |                                            |                                    |                                                               |                                                                                               |                                         |
| Standardeinheit für Blutzucker: mg/dl 💌                                                                        | 🖌 Einträge auf dem Ernährungsblatt erzeugen automatisch Einträ           | ge auf dem E  | infuhr/                                                          |                                            |                                    |                                                               |                                                                                               |                                         |
| Standardeinheit für Cuffdruck: mbar 👻                                                                          | Austunr blatt.<br>Folgenden Prozentsatz der aufgenommenen Nahnung (kral) |               |                                                                  |                                            |                                    |                                                               |                                                                                               |                                         |
| Standardainhait für Kannomatria: mmHn x                                                                        | als Flüssigkeitszufuhr (mit wertern: 10 %                                |               |                                                                  |                                            |                                    |                                                               |                                                                                               |                                         |
|                                                                                                    | Resectorung der Sollflürzigkeitzmengen (1500 + (Gewicht in Kg.           | 201 * 151     |                                                                  |                                            |                                    |                                                               |                                                                                               |                                         |
| BMI Kategorisierung: Unach WHO-Formel 🛞 das Alter mit einfließen lassen                                        | tereonnang der som obsigkersmenge. [1.400+ (remot in kg =                | ag og         |                                                                  |                                            |                                    |                                                               |                                                                                               |                                         |
| Finstellungen zum Leistungsnachweis                                                                            | Finstellungen zum Sturzprotokoll                                         |               |                                                                  |                                            |                                    |                                                               |                                                                                               |                                         |
|                                                                                                    |                                                                          |               |                                                                  |                                            |                                    |                                                               |                                                                                               |                                         |
| Ändern von abgezeichneten Leistungen lediglich vom Abzeichner. 🛞 Ja 🕓 Nein                                     | Ein Sturzprotokoll hat eine Fälligkeit von 30 Tagen bis es abg           | eschlossen s  | tin muss.                                                        |                                            |                                    |                                                               |                                                                                               |                                         |
| Der Status einer abgezeichneten Leistung ist änderbar innerhalb von Minuten                                    |                                                                          |               |                                                                  |                                            |                                    |                                                               |                                                                                               |                                         |
| Medikationen dürfen auch für eine zukünftige Schicht abgezeichnet werden.                                      | Singtellungen zur Grunnendekumentetion                                   |               |                                                                  |                                            |                                    |                                                               |                                                                                               |                                         |
| Prüfung der Mitarbeiterqualifikation bei der Leistungsdokumentation                                            | conventingen zur Gruppendokumentadon                                     |               |                                                                  |                                            |                                    |                                                               |                                                                                               |                                         |
| <ul> <li>Bei nicht ausreichender Qualifikation lediglich eine Hinweismeldung<br/>anzeigen.</li> </ul>          | Standarddokumentationsblatt: Betreuungsprotokoll                         |               | *                                                                |                                            |                                    |                                                               |                                                                                               |                                         |
| Leistungen können nur von ausreichend gualifizierten Mitarbeitern dokumentiert                                 |                                                                          |               |                                                                  |                                            |                                    |                                                               |                                                                                               |                                         |
| werden.                                                                                                    |                                                                          |               |                                                                  |                                            |                                    |                                                               |                                                                                               |                                         |
| Nicht erledigt muss immer mit Kommentar abgezeichnet werden.                                                   | Einstellungen zum Arztcockpit / Familienportal                           | <b>S </b>     |                                                                  |                                            | MediFox stationär - Pflege         | mappe                                                         |                                                                                               | - 🗆 X                                   |
| Abweichend erledigt muss immer mit Kommentar abgezeichnet werden.                                              | ddokumentationsblatt: Ptlegejournal                                      | Date          | Dokumentat                                                       | on Organisation Venualturus                | Abrechnung Pflege / f              | etreuung Pe                                                   | rsonaleinsatzel. Controllino Admini                                                           | istration 🗠 😥 🙆 - 🙆                     |
| Die individuelle Filterung des Leistungsnachweises bis zum Logout des Benutzers                                |                                                                          | - Com         |                                                                  | Abberthen Lunder Verwerkung                | Abrealing Prices                   | cocooning re                                                  |                                                                                               |                                         |
| beibehalten.                                                                                                   |                                                                          | - 1           | sichern 😺                                                        | Abbrechen Letzte Woche +                   | Y ÷c                               | 8                                                             |                                                                                               | ×                                       |
| Einstellungen zur Pflegemappe                                                                                  | Einstellungen zur Wunddokumentation                                      | Neu           | A Loschen Z                                                      | bearbeiten von: 01.10.2020                 | Anzeige Vitalwerte, Medika         | tionen Pflegejo                                               | umal Informationen Dokumente P                                                                | Hegemappe                               |
|                                                                                                    | En en en en en en en en en en en en en en                                | _             | Drucken 🍃                                                        | Aktualisieren bis: 08.10.2020              | <ul> <li>&amp; Warnunge</li> </ul> | n •                                                           | ent M Information Median                                                                      | schließen<br>Schließen                  |
| legroCare Schulze, Petra 😋 🌫                                                                                   |                                                                          | _             | start                                                            | Pilder                                     | Koniiguradu                        | n 500m                                                        | nai M. Information Medien                                                                     | Schlieben                               |
|                                                                                                    |                                                                          | >             | Stammdate                                                        | Planung Durch                              | nführung 🚺 Yerl                    | auf 🔪                                                         | Medikation Vitalwerte                                                                         | Betreuung                               |
|                                                                                                    |                                                                          |               | Vitalmette                                                       | Blutzuckerprofil                           | Shrung Binkon                      | atokoli                                                       | Finfubr ( Austubr                                                                             | Miktion                                 |
| en et en en en en en et el la en en et el en en et el en en et el en en et el en en et el en en et el en en et | die Filkensterskellensen im                                              |               | mannene                                                          |                                            | anong anoph                        |                                                               |                                                                                               | 1 2 4 4 4 4 4 4 4 4 4 4 4 4 4 4 4 4 4 4 |
| lit einer neuen Einstellung lassen sicr                                                                        | i die Flitereinstellungen im                                             |               | 🗾 Ba                                                             | ch, Josef (77 Jahre)                       |                                    |                                                               |                                                                                               | 0 0 10 11 12 13 14 13                   |
| victurgenachwaie hie zum Lagaut dae                                                                            | Poputzors boibobalton                                                    |               | Stal                                                             | onare Pflege seit 01.10.2012               |                                    |                                                               |                                                                                               |                                         |
| istungsnachweis bis zum Logout des                                                                             | benutzers beibenaiten                                                    |               | Wo Wo                                                            | nbereich Rot, Zimmer: 103                  |                                    |                                                               |                                                                                               |                                         |
|                                                                                                    |                                                                          |               |                                                                  |                                            |                                    |                                                               |                                                                                               |                                         |
|                                                                                                    |                                                                          |               | Datum: 08.10.2                                                   | 220 📰 Uhrzeit: 10:09                       |                                    |                                                               |                                                                                               |                                         |
|                                                                                                    |                                                                          |               | Austubr                                                          |                                            |                                    | Miktion                                                       |                                                                                               |                                         |
|                                                                                                    |                                                                          |               | Advidin                                                          |                                            |                                    | maxion                                                        |                                                                                               |                                         |
|                                                                                                    |                                                                          |               | Menge:                                                           |                                            |                                    | Harndrang:                                                    | schwacher Harndrang                                                                           | Ψ                                       |
|                                                                                                    |                                                                          |               | And share Acceded                                                | - 11da                                     |                                    | Linear sectors describe                                       | kein Harnverlust                                                                              | v                                       |
|                                                                                                    |                                                                          | a a           | Arc der Austur                                                   | r: Unin                                    | *                                  | marrivenus c                                                  |                                                                                               |                                         |
|                                                                                                    |                                                                          | rliste        | Kommentar:                                                       | n onn                                      | •                                  | Vorlage:                                                      | keine Vorlage                                                                                 | *                                       |
|                                                                                                    |                                                                          | hnerliste     | Kommentar:                                                       |                                            | •                                  | Vorlage:                                                      | keine Vorlage                                                                                 | •                                       |
|                                                                                                    |                                                                          | wohnerliste   | Kommentar:                                                       |                                            | •                                  | Vorlage:<br>Toilettengang:                                    | keine Vurlage<br>Selbständiger Toilettengang                                                  | *                                       |
|                                                                                                    |                                                                          | Bewohnerliste | Kommentar:                                                       |                                            | •                                  | Vorlage:<br>Toilettengang:<br>Hilfsmittel:                    | keine Vorlage<br>Selbständiger Toilettengang                                                  | *<br>*<br>*                             |
|                                                                                                    |                                                                          | Bewohnerliste | Kommentar:                                                       |                                            | •<br>•                             | Vorlage:<br>Toilettengang:<br>Hilfsmittel:                    | keine Vorlage<br>Selbständiger Toilettengang                                                  | *<br>*<br>*                             |
|                                                                                                    |                                                                          | Bewohnerliste | Kommentar:                                                       |                                            | •                                  | Vorlage:<br>Toilettengang:<br>Hilfsmittel:                    | keine Vorlage<br>Selbständiger Tollettengang                                                  | *<br>*<br>*                             |
|                                                                                                    |                                                                          | Bewohnerliste | VR Detum/3                                                       | alt • Hdz Menue Typ Art Harmdran           | ig Harriverlust Vorlage 1          | Vorlage:<br>Toilettengang:<br>Hilfsmittel:                    | keine Vorlage<br>Selbständiger Tollettengang<br>If/smittet Kommenkar                          | *<br>*<br>*                             |
|                                                                                                    |                                                                          | Bevohnerliste | UR Detum/1                                                       | IK * Hdz   Menue   Typ   Art.   Harndran   | ig   Herriverlust   Vortege   1    | Vorlage:<br>Toilettengang:<br>Hilfsmittel:<br>Voilettengang H | keine Vorlage<br>Selbständiger Tollettengang<br>if/miltel Kommendar                           | •<br>•<br>•                             |
|                                                                                                    |                                                                          | Bewohnerliste | UR Datum/2                                                       | R * Hdz   Menue   Typ   Art,   Harmhan     | Harrwerkust Vorlaue 1              | Vorlage:<br>Toilettengang:<br>Hilfsmittel:                    | Ikcine Vorlage<br>Seilotändiger Toilettengang                                                 | •                                       |
|                                                                                                    |                                                                          | Bewohnerliste | UR Datum/2                                                       | et • Ház Menue Typ At Hamdran              | ng   Hermerkust   Yurlege   1      | Vorlage:<br>Toilettengang:<br>Hilfsmittel:<br>Voilettengang H | keine Vorlage<br>Selhständiger Toilettengang<br>Iffomilitet Kommenfar                         | •                                       |
|                                                                                                    |                                                                          | Bewohnerliste | UR Datum / 2                                                     | eit + Hitz   Menue   Trp   Ait   Hernitern | a Herriceriust   Yurlege   1       | Vorlege:<br>Toilettengang:<br>Hilfsmittel:                    | Licine Workge<br>Geliständiger Tollettengang<br>Ilfomittet   KommenAar                        | •<br>•                                  |
|                                                                                                    |                                                                          | Bewohnerliste | ÖR Detum /2                                                      | et + Hdz Menue Top Art Humburg             | ng Harmerfust Vorlage 1            | Vorlege:<br>Toilettengang:<br>Hilfsmittel:                    | keine Vorlage<br>Gellettändiger Tollettengang<br>Ilfonittet Kommenker<br>Ausfuller Houte:     | •<br>•                                  |
| Ausscheidungen wi                                                                                              | e heisnielsweise Miktionen                                               | Bewohnerliste | UR Datum /2                                                      | ek + Máz Menye Tay Art Herndren            | u   Harrivertlust   Vorfaue   1    | Vorlege:<br>Toilettengang:<br>Hilfsmittel:<br>Vollettengang H | Letter Vorlage<br>Gelträtändiger Talleffregang<br>Ithanittet Kommenker<br>Ausfuhr heute:      | v<br>v                                  |
| Ausscheidungen wi                                                                                              | e beispielsweise Miktionen                                               | Bewohnerliste | UR Datum / 2                                                     | et * Hac Menue Typ Art Hamilian            | na   Hermenhuzt   Wurleue   1      | Vorlage:<br>Toilettengang:<br>Hillfsmittel:                   | keine Vorlage<br>Gellettändiger Tollettengang<br>Monittet Kommenker<br>Ausfuhr heute:         |                                         |
| Ausscheidungen wi<br>können ietzt auch ohne                                                                    | e beispielsweise Miktionen<br>Menge angegeben werden                     | Bevohnerliste | Or der Austur<br>Kommentar:<br>OR Datum / 2                      | ek + Mdr Menue Too Act Hamdran             | nu   Herriverfust   Worlaue   1    | Vorlege:<br>Toilettengang:<br>Hilfsmittel:                    | Letter Vorlage<br>Gelinständiger Talleffregang<br>Itämilitet   Kommerikar<br>Ausfuhr heute:   |                                         |
| Ausscheidungen wie<br>können jetzt auch ohne                                                                   | e beispielsweise Miktionen<br>Menge angegeben werden                     | Bewohnerliste | OCare Schutze, Pet                                               | et + H4c   Menue   Tro   Art   Handran     | u   Hernethol   Vorleyt   1        | Vorlege:<br>Toilettengang:<br>Hilfsmiktel:<br>Vilettengang H  | Leine Vorlage<br>Gellettionfiger Tollettengang<br>Ilfomittet   Kommenker  <br>Ausfulte heute: | •<br>•<br>•<br>•<br>•<br>•<br>•         |
| Ausscheidungen wie<br>können jetzt auch ohne                                                                   | e beispielsweise Miktionen<br>Menge angegeben werden                     | Bewohnerliste | Or Ger Auston<br>Kommentar:<br>UR Detum / 2<br>Care Schulze, Pet | ek • Mik Menye Tro Art Herndren            | a Harmerluxt Vorlage 1             | Hammendoo<br>Vorlage:<br>Toilettengang:<br>Hilfsmittel:       | Letter Vorlage<br>Gelinständiger Talleffregang<br>Itämilder   Kommerikar  <br>Ausfuhr heute:  |                                         |

# Neue Druckereinstellungen für die zur Qualitätsprüfung erforderliche Dokumentation

In MediFox stationär können Sie unter *Pflege/Betreuung / Qualitätsprüfung / Durchführen* für die zu prüfenden Bewohner auswählen, welche Dokumentationen zur Einsichtnahme durch den Prüfer gedruckt werden sollen. Um dabei einstellen zu können, über welchen Drucker die Dokumente gedruckt werden sollen, wurde die Auswahl der Dokumentation um Druckereinstellungen erweitert. In den spezifischen Einstellungen können Sie ganz einfach den gewünschten Drucker als Ausgabemedium wählen **1**.

| S Qualitätsprüfung                                                    |                                                                                                    | ×      |
|-----------------------------------------------------------------------|----------------------------------------------------------------------------------------------------|--------|
| <ul> <li>Informationen sammeln</li> <li>Bewohner auswählen</li> </ul> | Zeitraum der Dokumentation Inhalt von: bis:                                                                                                    |        |
| Auswahl der Dokumentation                                             | 🗌 Inhalt                                                                                                    |        |
| Drucken der Dokumentation                                             | Übersicht zum Bewohner         Betreuungszeit         Abwesenheit         Infosammlung / Anamnese         Biografie         Maßnahmenplan         Tagesstruktur         Integrationsgespräch         Assessments         Diagnosen / Riskofaktoren         Medikation |        |
| MEDIFOX.                                                              | Hilfsmittel                                                                                                    |        |
| care management sortware                                              | Zurück Weiter Abb                                                                                                    | rechen |

Die Druckereinstellungen stehen jetzt auch für die Dokumente der Qualitätsprüfung zur Verfügung

# Personaleinsatzplanung

Die Arbeitszeiten perfekt im Blick

Prüfung der minimalen Arbeitszeit bei stundenweise beschäftigten Mitarbeitern

Im Dienstplan von MediFox stationär wird bei Mitarbeitern, deren Abrechnung auf Stundenbasis erfolgt, bereits darauf hingewiesen, wenn die maximal zulässige Monatsarbeitszeit überschritten wurde. Ergänzend dazu wird nun optional auch darauf geprüft und gewarnt, wenn die minimal vereinbarte Monatsarbeitszeit unterschritten wurde **1**. So stellen Sie sicher, dass geringfügig beschäftigte Mitarbeiter weder zu viel noch zu wenig arbeiten. Damit diese Prüfung erfolgt, müssen Sie unter *Verwaltung / Mitarbeiter* im Register "Arbeitszeit" die Regelarbeitszeit eines Mitarbeiters bearbeiten, dessen Abrechnung auf Stundenbasis erfolgt. In den Einstellungen der Regelarbeitszeit tragen Sie dann ergänzend zu der maximalen Monatsarbeitszeit auch die minimale Monatsarbeitszeit in Stunden ein 2. Auf dieser Basis erfolgt anschließend im Dienstplan die Prüfung der angegebenen Stunden. Ohne Angabe der minimalen Monatsarbeitszeit entfällt die Prüfung.

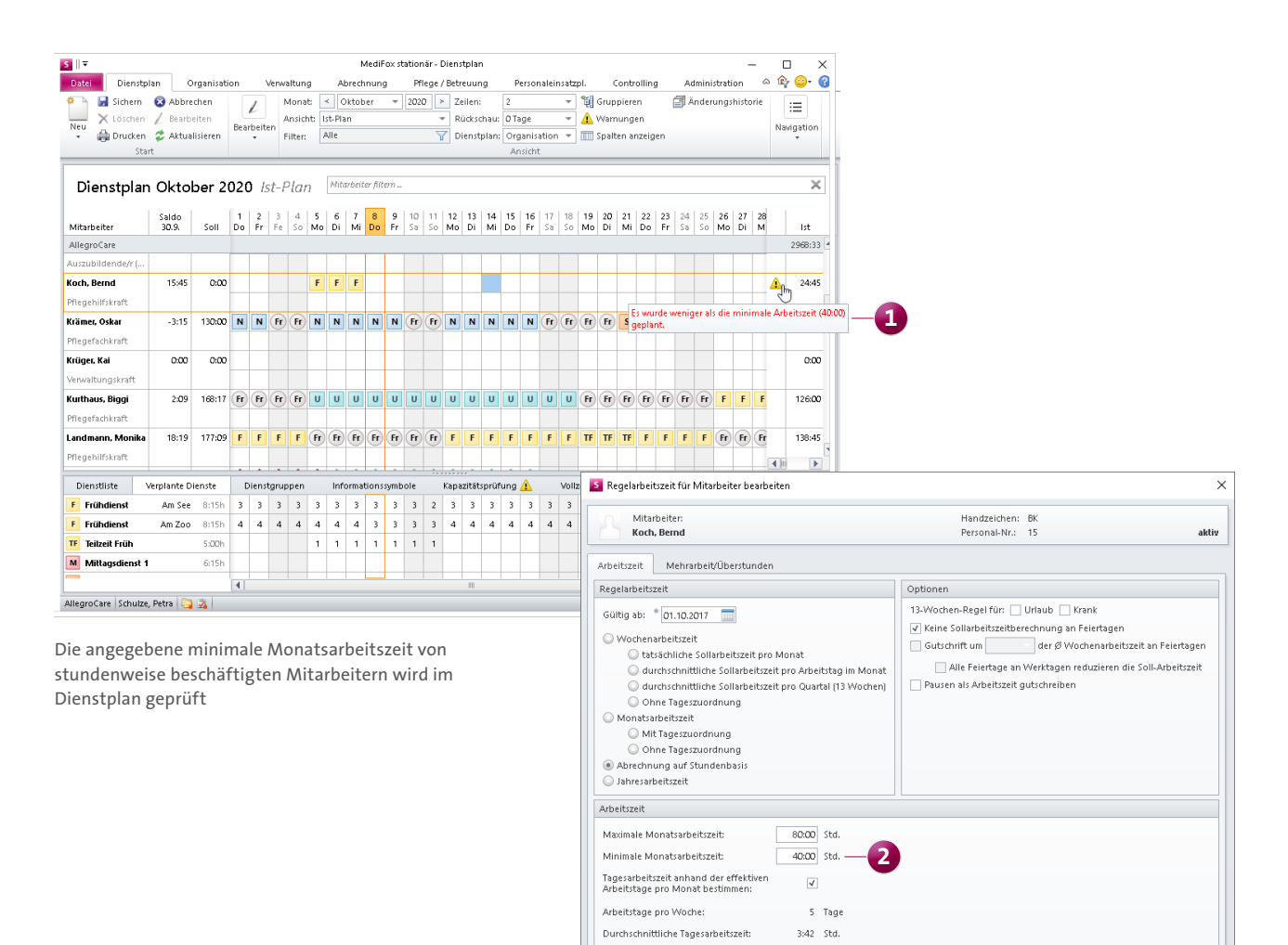

Arbeitet an folgenden Tagen

Halber Arbeitstag am

🗸 Montag 🗸 Dienstag 🗸 Mittwoch 🖌 Donnerstag 🖌 Freitag 🗌 Samstag 🗌 Sonntag

OK Abbrechen

## Abrechnung Automatisierung der FiBu-Exporte und Zahlungseingänge

#### FiBu-Exporte automatisieren

Damit Sie regelmäßige FiBu-Exporte nicht jedes Mal manuell ausführen müssen, lässt sich der FiBu-Export jetzt automatisieren. Der FiBu-Export wird dann automatisch zu ausgewählten Zeiten und nach vorgegebenen Kriterien ausgeführt. Die notwendigen Einstellungen nehmen Sie unter Administration / Finanzbuchhaltung / FiBu-Mandanten im Register "Autom. FiBu-Export" je Mandant vor 1. Dafür legen Sie zunächst unter "Ausführungszeiten" fest, an welchen Wochentagen und zu welchen Zeitpunkt der FiBu-Export erfolgen soll. Unter "Ablageorte" bestimmen Sie dann, in welchen Ausgabeverzeichnissen die einzelnen Inhalte wie die Übergabedateien, Übergabeprotokolle, Fehlerprotokolle usw. gespeichert werden sollen. Zuletzt können Sie noch unter "Benachrichtigungen" festlegen, welche Mitarbeiter bei erfolgreichem oder fehlerhaftem Export zu benachrichtigen sind. Entsprechend konfiguriert erfolgt der FiBu-Export künftig ohne manuelles Zutun. Voraussetzung ist lediglich, dass zuvor mindestens ein manueller FiBu-Export durchgeführt wurde, da sich MediFox bei den automatisierten Exporten auf die zuletzt verwendete Schnittstelle mit den dazugehörigen Einstellungsparametern bezieht.

#### Zahlungsimporte automatisieren

Neben den FiBu-Exporten können nun auch Zahlungsimporte automatisiert werden, um den Verwaltungsaufwand noch weiter zu reduzieren. Die dazugehörigen Einstellungen finden Sie ebenfalls unter *Administration / Finanzbuchhaltung / FiBu-Mandanten*. Rufen Sie hier einfach das Register "Autom. Zahlungsimport" 2 auf und legen Sie fest, zu welchen Zeiten die Importe ausgeführt werden, welche Einleseund Ablageorte verwendet und welche Mitarbeiter benachrichtigt werden sollen.

Auch für die automatisierten Zahlungsimporte ist entscheidend, dass im Vorfeld mindestens ein manueller Zahlungsimport erfolgt ist, da sich MediFox auf das zuletzt verwendete Finanzbuchhaltungsprogramm mit den eingestellten Import-Parametern bezieht.

| 🛐 💵 Medif ox Itationär - TiDu-Mandanten – 🗆 🗙                                                                                                    |                                                                             |
|----------------------------------------------------------------------------------------------------|-----------------------------------------------------------------------------|
| Organisation Verwaltung Abrechnung Pflege / Retreuung Personaleinsatzpl. Controlling Administration 🗠 🏠 😔- 🚱-                                                                                                    |                                                                             |
| Sichern 😨 Abbrechen 💩 Organisationsstruktur 🔾 Connect • 🛛 🖉 Assessments • 📑 Abrechnung • 🎁 Finanzbuchhaltung •                                                                                                    |                                                                             |
| Neu X Lörchen / Borbeiten B Benutzeneuwaltung - A Listengestatter Dokumentation - A Fehlerprotokolle Kataloge                                                                                                    |                                                                             |
| Start Start Star                                                                                                    |                                                                             |
| Sudhsanff. Qi wan                                                                                                    |                                                                             |
| Allearo Care Allearo Care                                                                                                    |                                                                             |
|                                                                                                    |                                                                             |
| Allgemein Autom. FiBu-Export Autom. Zahlungsimport                                                                                                    |                                                                             |
| Ausführungszeiten 🗁 🖌 🖓                                                                                                    |                                                                             |
| Zetpunkt Workentag                                                                                                    |                                                                             |
|                                                                                                    |                                                                             |
|                                                                                                    |                                                                             |
|                                                                                                    |                                                                             |
|                                                                                                    |                                                                             |
| Ablageorte 🗁 🖉 🆓                                                                                                    |                                                                             |
| Ausgabeverzeichnis Benutzerkonto letzte Ausführung Status Detail                                                                                                    |                                                                             |
| Critition/excRater Autor                                                                                                    |                                                                             |
|                                                                                                    |                                                                             |
|                                                                                                    |                                                                             |
|                                                                                                    | Madiferentation See Eller Mandantan                                         |
| Benächrichtigungen 2011 im Erichlichtill im Erichlichtill Date Orranization Verwaltung Abrechnung                                                                                                    | Pflege / Retreuung Personaleinsatzni Controlling Administration A & O Or Or |
| intertretter init retirerati init critigistali init critigistali i                                                                                                    | ktur O Connect • RAssessments • RAbrechnung • 444 R Finanzbuchhaltung •     |
| X Löschen / Bearbeiten & Benutzerverwaltur                                                                                                    | ig - 🔣 Listengestalter 👘 Dokumentation - 🔥 Fehlerprotokolle                 |
| Neu 🄬 Drucken 🌫 Aktualisieren 💸 Grundeinstellung:                                                                                                    | en + 🌡 Gerätekonfiguration 🙀 Personaleinsatzpl. + 😽 😽 Datenaustausch +      |
| Start O                                                                                                    | rganisation Einstellung Kataloge Export                                     |
| L Suchbegriff. P 🕎 HBU-Mandant                                                                                                    |                                                                             |
| AllegroCare Schulze, Petra 😋 🏂 AllegroCare                                                                                                    |                                                                             |
| Allgemein Autom.                                                                                                    | FiBu-Export Autom. Zahlungsimport — 2                                       |
|                                                                                                    | a / A                                                                       |
| FIBU-Exporte lassen sich jetzt automatisieren                                                                                                    | - / T                                                                       |
| 08.00 Murrlay, N                                                                                                    | fillworth, Freilay                                                          |
|                                                                                                    |                                                                             |
|                                                                                                    |                                                                             |
| Finlesente                                                                                                    | -/ 4                                                                        |
| Eingabeserzeichnis                                                                                                    | Benulzerkontu lelzte Ausführung Status Detail                               |
| Ct/Abrechnung/Zahlun                                                                                                    | gen Offen                                                                   |
|                                                                                                    |                                                                             |
|                                                                                                    | - / ٨                                                                       |
| Ausgebre<br>Ausgebre<br>Aus | Benulzerkonto                                                               |
| C\Zahlungen\Import                                                                                                    |                                                                             |
|                                                                                                    |                                                                             |
|                                                                                                    |                                                                             |
| Benachrichtigungen                                                                                                    | -/ 4                                                                        |
| Nikatueiter                                                                                                    | Im Echlerfoll Im Echlegofall                                                |
| schutze, Petra                                                                                                    | 24 INCHI                                                                    |
| und auch Zahlungsimporte können                                                                                                    |                                                                             |
|                                                                                                    |                                                                             |
| AligoroCare Crimite Detra 🔼 🙁                                                                                                    | Version: 7.03                                                               |

Nächste Sendungsnummer für die Datenannahmestellen manuell festlegen

In den Stammdaten der Datenannahmestellen können Sie jetzt manuell die nächste Sendungsnummer festlegen, die für den weiteren Datenaustausch verwendet werden soll. Das ist insbesondere dann praktisch, wenn Sie gerade zu MediFox stationär gewechselt haben und die Sendungen mit einer bestimmten fortlaufenden Nummer aus Ihrem vorherigen System fortsetzen möchten. Klicken Sie dazu in den Stammdaten der Datenannahmestellen auf die Schaltfläche "Nächste Sendungsnummer festlegen". Daraufhin öffnet sich der gleichnamige Dialog und Sie können die nächsten Sendungsnummern für die Verfahren nach SGB V und SGB XI separat festlegen **(1)**. Beim nächsten Datenaustausch mit der entsprechenden Datenannahmestellte wird MediFox dann mit der angegeben Sendungsnummer fortfahren.

**Neue Filterfunktion für Datenannahmestellen beim DTA** Damit Sie unter *Abrechnung / Datenaustausch* schnell die passende Datenannahmestelle für das jeweils gewünschte Austauschverfahren ausfindig machen, wurde die Liste der verfügbaren Datenannahmestellen um eine Filterfunktion ergänzt. Über den Filter lassen sich die Datenannahmestellen nach den Verfahren für SGB V und SGB XI selektieren. Zudem kann für jedes Verfahren zwischen den Option "Nicht aktiv", "Erprobungsverfahren" und "Echtverfahren" gewählt werden **2**. So ist die passende Stelle schnell gefunden.

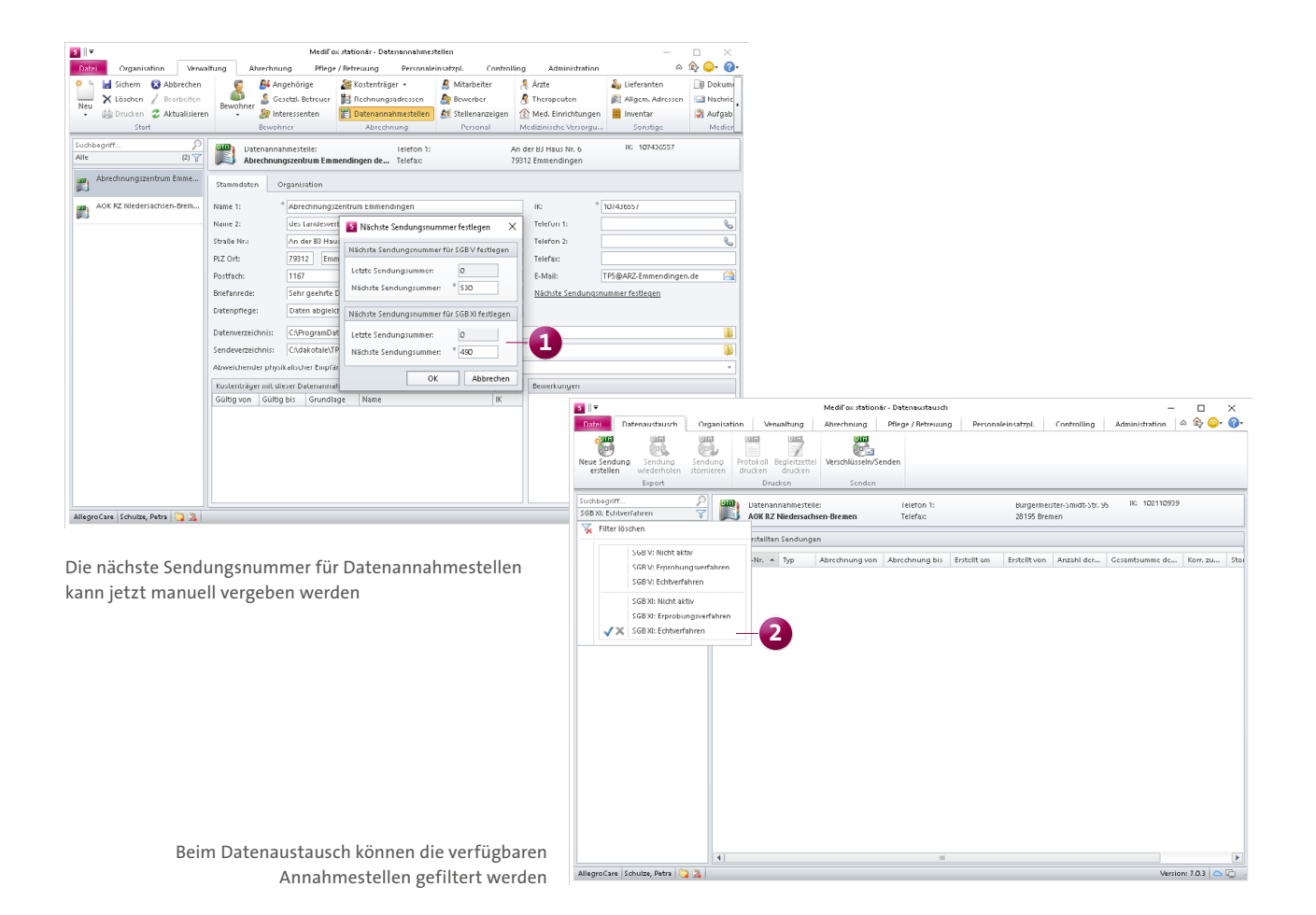

# Organisation

**Erweiterte Auswertungen und mehr** 

Inaktive Mitarbeiter automatisch aus gemeinsamen Serienterminen entfernen

Wenn Sie ausgeschiedene Mitarbeiter in den Stammdaten von aktiv auf inaktiv setzen, prüft MediFox ab sofort automatisch, ob der Mitarbeiter unter *Organisation / Bereichskalender* noch für gemeinsamen Serientermine mit anderen Mitarbeitern eingetragen ist. Ist dies der Fall, werden Sie von MediFox darauf hingewiesen und können entscheiden, ob der Mitarbeiter aus den gemeinsamen Serienterminen entfernt werden soll **1**. Indem Sie die Abfrage bestätigen, wird der Mitarbeiter automatisch aus allen Terminen der jeweiligen Serie entfernt – und der Verwaltungsaufwand somit deutlich reduziert.

# Ausweichplätze in der Auswertung "Pflegetage" optional ausschließen

Die Auswertung "Pflegetage", die Sie in MediFox stationär unter *Organisation / Auswertungen* in der Rubrik "Bewohner" finden, wurde um eine zusätzliche Einstellung erweitert, mit der Sie Ausweichplätze optional von der Auswertung ausschließen können. Indem Sie den Haken bei der Option "Ausweichplätze in der Auswertung berücksichtigen" entfernen, werden alle die Pflegetage von Pflegeplätzen, die in der Organisationsstruktur als Ausweichplatz gekennzeichnet sind, nicht in der Auswertung berücksichtigt. Bitte beachten Sie, dass die neue Einstellung ausschließlich bei eingestellter Gruppierung "Gesamt" verfügbar ist.

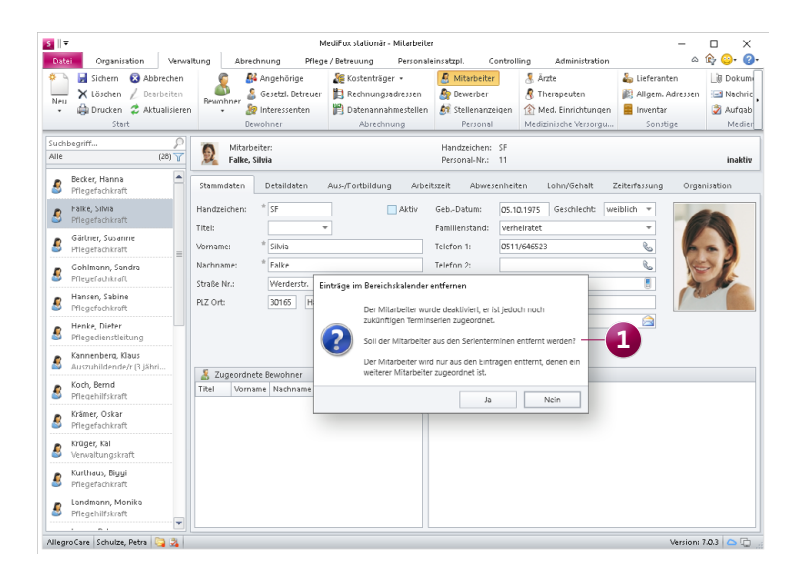

Inaktive Mitarbeiter können automatisch aus den noch eingeplanten Serienterminen entfernt werden

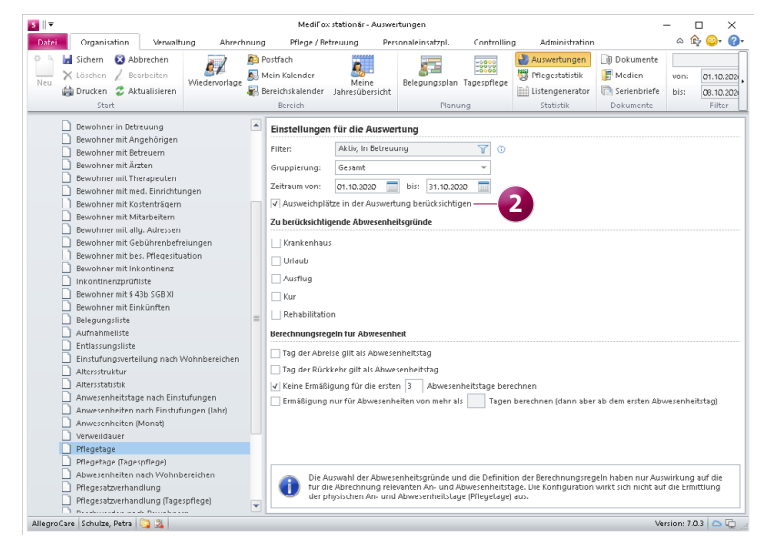

Ausweichplätze lassen sich aus der Auswertung "Pflegetage" optional ausschließen

Erweiterte Einstellungen für die Auswertung "Pflegesatzvereinbarung (LQV) statisch"

Die Auswertung "Pflegesatzvereinbarung (LQV) statisch" lässt sich jetzt flexibel für ausgewählte Organisationseinheiten erstellen. Beispielsweise wählen Sie in den Einstellungen für die Auswertung unter "Organisationseinheiten" aus, dass die Auswertung für alle Wohnbereiche außer der Tagespflege erstellt werden soll 1. Die Auswertung erfolgt dann ausschließlich für die ausgewählten Organisationseinheiten und lässt damit eine differenzierte Betrachtung zu. Zudem wurde in den Einstellungen für die Auswertung eine weitere Option "Details zur Berechnung der Ist-Werte anzeigen" hinzugefügt **2**. Indem Sie bei dieser Option einen Haken setzen, wird Ihnen auf dem Ausdruck der Auswertung detailliert aufgezeigt, wie sich die einzelnen Ist-Werte zusammensetzen, indem Ihnen beispielsweise zu jeder Pflegegrad-Einstufung die dazugehörigen Bewohner mit den genauen Belegungstagen angezeigt werden. Dadurch lassen sich die ermittelten Werte einfach herleiten und nachvollziehen.

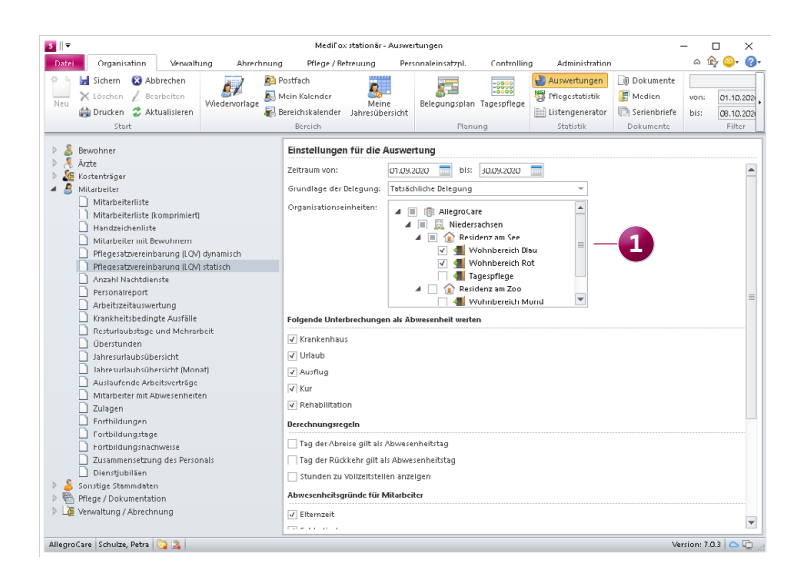

Die statische Auswertung zur Pflegesatzvereinbarung lässt sich jetzt für beliebige OE-Einheiten erstellen ...

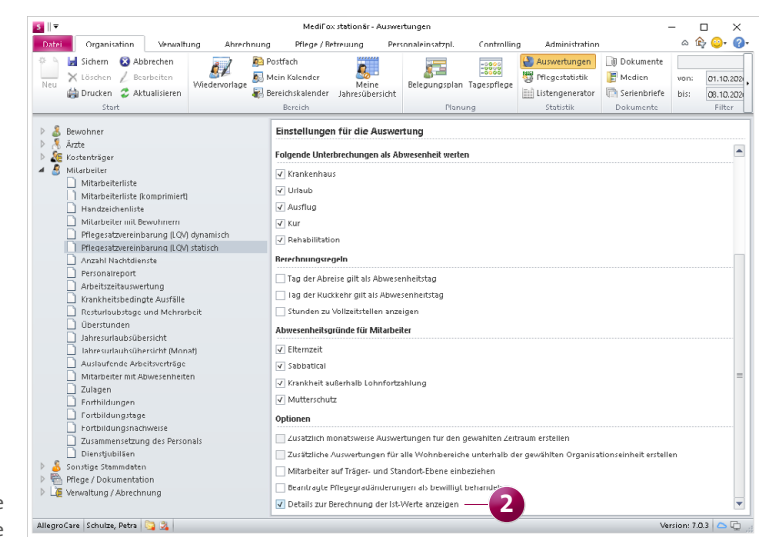

... und verfügt außerdem über eine neue Detailansicht für die ermittelten Ist-Werte

# Allgemeine Neuerungen

Jederzeit bestens informiert

Neue Auslöser für die automatischen Benachrichtigungen wählbar

Mithilfe automatischer Benachrichtigungen werden ausgewählte Mitarbeiterkreise systemseitig über bestimmte Vorfälle wie beispielsweise Todesfälle oder Umzüge der Bewohner informiert. Dadurch lässt sich die interne Informationsweitergabe optimieren und automatisiert steuern. Um Ihnen dabei noch mehr Flexibilität zu bieten, wurden die Auslöser für automatische Benachrichtigungen um weitere Optionen ergänzt. Unter Administration / Grundeinstellungen / Automatische Benachrichtigung können Sie beim Konfigurieren einer neuen Benachrichtigung ab sofort aus folgenden Auslösern wählen **1**:

- Betreuungszeit hinzugefügt: Informiert Sie darüber, wenn in den Stammdaten der Bewohner eine neue Betreuungszeit hinzugefügt wurde.
- Einzugstermin bearbeitet: Setzt Sie darüber in Kenntnis, wenn der geplante Einzugstermin eines neuen Bewohners bearbeitet und beispielsweise verlegt wurde.
- Einzugstermin erreicht: Informiert Sie darüber, wenn der eingetragene Einzugstermin eines neuen Bewohners erreicht ist.
- Neuer Sturz eingetragen: Setzt Sie darüber in Kenntnis, wenn der Sturz eines Bewohners in der Software dokumentiert wurde.

| S    ₹ MediFox stationär - Automatische Benachrichtigung - |                   |                                     |                                                 |                    |                              |                      | – 🗆 X     |                          |
|------------------------------------------------------------|-------------------|-------------------------------------|-------------------------------------------------|--------------------|------------------------------|----------------------|-----------|--------------------------|
| Datei Organisation                                         | Verwaltung        | Abrechnung                          | Pflege / Betreuung                              | Personaleinsatzpl. | Controlling                  | Administration       |           | ☆ 🍄 😳• 🕜•                |
| Sichern 🛞 Arr                                              | S Automatische B  | enachrichtigung                     | anlegen                                         | (m)                | - <b>b b b b b b b b b b</b> |                      | штл X     | thaltung +<br>Ihaltung + |
| Brucken 🗳 A 🗌                                              | Allgemein Än      | derungshistorie                     |                                                 |                    |                              |                      |           | tausch +<br>prt          |
| ⊿ 💼 AllegroCare                                            | Ausloser          |                                     |                                                 |                    |                              |                      |           | straße 1                 |
| A 🖳 Niedersachsen                                          | Bezeichnung: *    | Sturz erfasst                       |                                                 |                    |                              |                      | 🗸 Aktiv   | ildesheim                |
| Wohnbereid                                                 | Grund: *          | Neuer Sturz eing                    | getragen                                        |                    |                              |                      | •         |                          |
| <u> </u> Wohnbereic                                        |                   | Todesfall                           |                                                 |                    |                              |                      | E         |                          |
| 📲 Tagespflege                                              | Empfänger         | Auszug eingetra<br>Auszug entfernt  | igen<br>:                                       |                    |                              |                      | - H       | -14                      |
| A 👔 Residenz am Zo                                         | Definieren Sie hi | Auszugstermin e                     | erreicht                                        |                    |                              |                      |           |                          |
| Mohnbereic                                                 |                   | Umzug entfernt                      |                                                 |                    |                              |                      |           |                          |
| 📕 Betreutes W                                              | Zuordnung üb      | Bewohner-Abwe                       | erreicht<br>esenheit eingetragen                |                    |                              |                      |           |                          |
|                                                            | Zuordnung in      | Bewohner-Abwe<br>Bewohner-Abwe      | esenheit bearbeitet<br>esenheit entfernt        |                    |                              |                      |           |                          |
|                                                            | 📕 🔳 💼 A           | Bewohner-Abwe                       | esenheit begonnen                               |                    |                              |                      |           |                          |
|                                                            | ▲ □ 🚊             | Bewohner-Inkor                      | ntinenz bearbeitet                              |                    |                              |                      |           |                          |
|                                                            | ▲ □ :             | Bewerbung übe<br>Interessentenbe    | r Connect eingegangen<br>werbung über Connect ( | eingegangen        |                              |                      |           |                          |
|                                                            |                   | Arztfrage beant                     | wortet                                          | baerufen           |                              |                      |           |                          |
|                                                            |                   | Nachricht an Bev                    | wohner eingegangen                              | bgeraren           |                              |                      |           |                          |
|                                                            | ▲ <u> </u>        | Betreuungszeit I<br>Einzugstermin b | hinzugefügt<br>Jearbeitet                       |                    |                              |                      |           |                          |
|                                                            |                   | Einzugstermin e                     | rreicht                                         |                    |                              |                      |           |                          |
|                                                            |                   | Lindera Analyse                     | abgerufen                                       |                    |                              |                      |           |                          |
|                                                            |                   | Betreutes v                         | vonnen                                          | Qualifika          | tionen                       |                      |           |                          |
|                                                            |                   |                                     |                                                 | Pflegeh            | ilfskraft (ohne pfle         | gefachl. Berufsabsch | luss) 🔺   |                          |
|                                                            |                   |                                     |                                                 | Pfleged            | lienstleitung                |                      |           |                          |
|                                                            | Mitarbeiter,      | die der Organisat                   | ionseinheit zugeordnet :                        | sind, in Pflegef:  | -<br>achkraft (3 jähriq ex   | aminiert)            |           |                          |
|                                                            | der der Ausl      | öser aufgetreten                    | ist.                                            |                    |                              | *                    |           |                          |
|                                                            |                   |                                     |                                                 |                    |                              |                      |           |                          |
|                                                            |                   |                                     |                                                 |                    |                              | ОК                   | Abbrechen | ]                        |
| AllegroCare Schulze, Petra                                 | 3 2               |                                     |                                                 |                    |                              |                      |           | Version: 7.0.3 🛆 🔁 🛒     |

Die automatischen Benachrichtigungen wurden um zusätzliche Auslöser erweitert

## MediFox Connect Weitere Ergänzung für das Arztcockpit

### Direkte Anzeige der Wohnbereichs-Rufnummer im MediFox Connect Arztcockpit

Im MediFox Connect Arztcockpit wird zu jedem Bewohner ab sofort auch der zugeteilte Wohnbereich mit der dazugehörigen Telefonnummer angezeigt **1**. Dadurch kann sich der Arzt bei Rückfragen direkt an den verantwortlichen Wohnbereich wenden und muss die Kontaktdaten nicht erst separat nachschlagen.

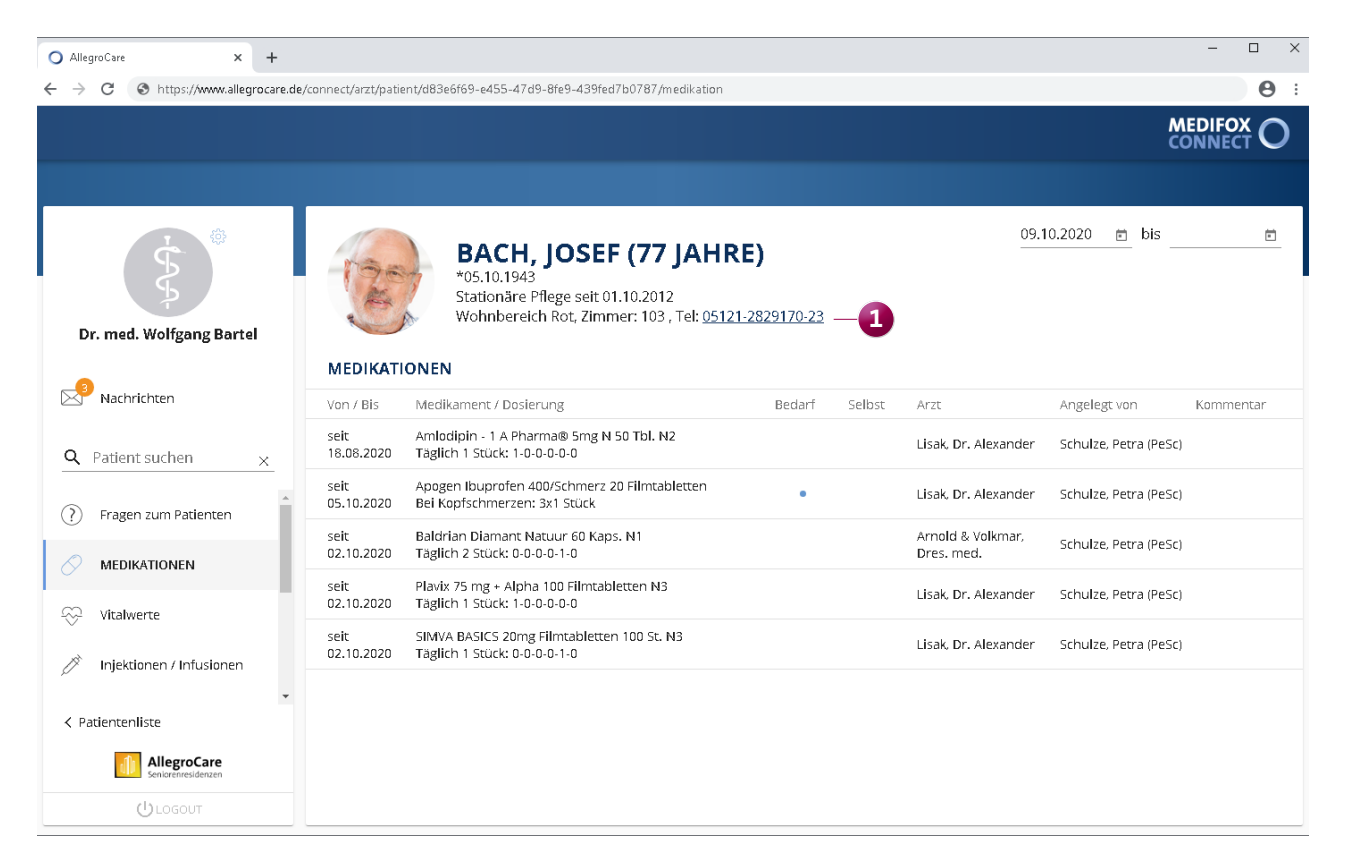

Im MediFox Connect Arztcockpit wird jetzt auch die Rufnummer des Wohnbereis der Bewohner angezeigt

MediFox GmbH Junkersstraße 1 31137 Hildesheim Telefon: 0 51 21. 28 29 1-0 Telefax: 0 51 21. 28 29 1-99 E-Mail: info@medifox.de Internet: www.medifox.de USt-Id: DE 273 172 894 AG Hildesheim HRB 202124 Sparkasse Hildesheim Goslar Peine IBAN-Nummer: DE08 2595 0130 0000 6816 81 BIC/SWIFT-Code: NOLADE21HIK Geschäftsführung: Christian Städtler, Dr. Thorsten Schliebe, Iris Christiansen